# <u>CURRENT</u> NYCMED USERS: STEPS TO ACCESS *HIV CARE STATUS REPORTS (CSR)* GROUP

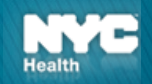

# **Overview of Steps**

- 1. Facility Medical Director
  - a) Identify and designate an individual who will be their site's CSR Designee.
  - b) If your facility has more than one affiliated site in separate locations, the medical director can choose to have a single CSR Designee for all affiliated sites or designate a specific individual for each site.
- 2. CSR Designee
  - a) Register for HIV Care Status Report via NYCMED
  - b) If you have NYCMED account, please follow the instruction as outlined starting with **Slide 3**.
  - c) If you do not have NYCMED account, *register at <u>https://a816-healthpsi.nyc.gov/NYCMED/Account/Login</u> and you will have the ability to add on the HIV Care Status Reports application when you register. Once you click on the HIV Care Status Reports link, follow the instructions in starting at Slide 4*

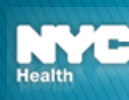

### Sign-Up For a NYCMED Account

Learn about and access other report

HEALTH ALERT NE

The Health Alert Network (HAN) con

delivered to your inbox and archived

information and ideas with your colle

Join HAN

Uns

NYCMED is the point of entry for providers to access many NYC DOHMH online applications for health information and public health services. **Enter your NYCMED User Name and** password and click **SIGN IN or Create an** account.

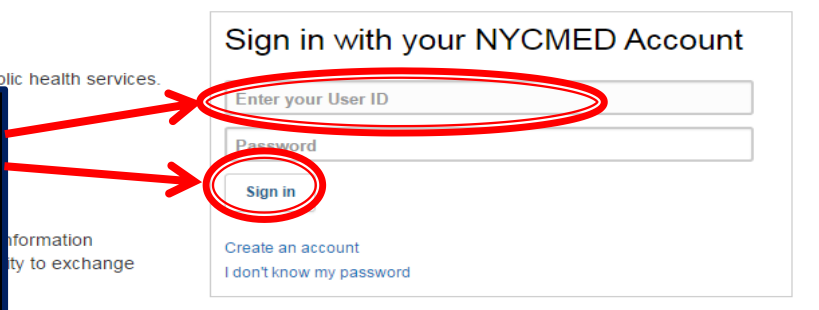

Need Help? I don't know my username or having other problems signing in?

> NYCMED Email: nycmed@health.nyc.gov Helpdesk:1-888-NYCMED-9

### APPLICATIONS

Go to HAN 🕥

#### Agency Services

- EVERS Electronic Vital Events Registration System
- Dog Licensing Application
- DOHMH Site Locator
- DOHMH Site Locator Animal Services
- DOHMH Site Locator Child Care Locator
- DOHMH Site Locator Farmers Market
- DOHMH Site Locator Hepatitis
- DOHMH Site Locator NYC Condoms
- · DOHMH Site Locator Ryan White Services
- · DOHMH Site Locator Seasonal Influenza
- Secure File Transfer Service
- Water Tank

#### Community Services

- Apply for Food Protection Course
- · Childcare Connect
- Environmental Data Exchange Network
- Epi Query
- · Group Child Care and Summer Camp Orientation
- Health Academy Training Courses
- Health Research Training Program
- Healthy Start Brooklyn
- Local Law 37
- NYC Condom Order Form
- NYC Pesticide Use Reporting System
- WTC Health Registry

#### **Provider Services**

- Levels of Service (LOS)
- · EVERS Training Application
- · City Health Information (CHI) Subscription
- Immunization Facilities Registration
- Disease Reporting Central
- Early Intervention Transportation Provider eBilling
- Electronic System for HIV/AIDS Reporting & Evaluation (eSHARE)
- Health Alert Network (HAN)
- HIV Care Status Report
- Medical Reserve Corp Scheduling
- Mental Health Provider Portal
- · Mental Health Maven System
- Public Health Emergency Response Network
- Public Health Emergency Response Network Auxiliary Distribution Program (PHERN ADP)
- Online School Clinic Data Repository (OSCR)
- TMS Housing Data System

### NYCMED

Welcome HIV CARE-A (NOMAIL@NOWHERE.COM)

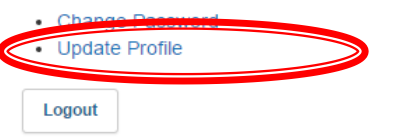

### HEALTH ALERT NETWORK

The Health Alert Network (HAN) contains public health information for medical providers, including: uppublic health topics, and an online community to exchange information and ideas with your colleagues.

Go to HAN 📎 🛛 Join HAN

Unsubscribe HAN

After login or creating a new account, note that the link to HIV Care Status Report is not immediately accessible. You must first UPDATE YOUR PROFILE.

e document library on

### APPLICATIONS

#### Agency Services

- EVERS Electronic Vital Events Registration System
- · Dog Licensing Application
- DOHMH Site Locator
- DOHMH Site Locator Animal Services
- · DOHMH Site Locator Child Care Locator
- DOHMH Site Locator Farmers Market
- DOHMH Site Locator Hepatitis
- DOHMH Site Locator NYC Condoms
- DOHMH Site Locator Ryan White Services
- DOHMH Site Locator Seasonal Influenza
- Secure File Transfer Service
- Water Tank

#### **Community Services**

- · Apply for Food Protection Course
- Childcare Connect
- · Environmental Data Exchange Network
- Epi Query
- · Group Child Care and Summer Camp Orientation
- · Health Academy Training Courses
- Health Research Training Program
- Healthy Start Brooklyn
- Local Law 37
- NYC Condom Order Form
- NYC Pesticide Use Reporting System
- · WTC Health Registry

#### **Provider Services**

- Levels of Service (LOS)
- EVERS Training Application
- · City Health Information (CHI) Subscription
- Immunization Facilities Registration
- Disease Reporting Central
- · Early Intervention Transportation Provider eBilling
- Electronic System for HIV/AIDS Reporting & Evaluation (eSHARE)

HIV Care Status Report

- Mental Health Provider Portal
- Mental Health Maven System
- · Public Health Emergency Response Network
- · Public Health Emergency Response Network Auxiliary Distribution

#### NVC Health

Promoting and Protecting the City's Health

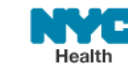

311 Search all NYC.gov websites

Select Language V Text-Size

### NYCMED | PROFILE

| NAME   First                                        | Under "Profile",<br>Click "HIV Care Status          |
|-----------------------------------------------------|-----------------------------------------------------|
| YOUR EMAIL ADDRESS                                  | Chek Inv Care Status                                |
| Email                                               | <b>Reports</b> " and then "Update".                 |
| SECURITY                                            |                                                     |
| What is your pet's name?                            |                                                     |
| APPLICATION                                         |                                                     |
| OSCR                                                |                                                     |
| CIR                                                 |                                                     |
| Environmental Data Exchange Network (EDEN)          |                                                     |
| eShare                                              |                                                     |
| Electronic Vital Events Registration System (EVERS) |                                                     |
| Parachute                                           |                                                     |
| Partner Portal                                      |                                                     |
| HIV Care Status Reports                             |                                                     |
| Cance Update                                        |                                                     |
|                                                     |                                                     |
| NYC<br>Health                                       |                                                     |
| 5                                                   | Steps to Access CSR Group v 2.1 Updated: 05/30/2017 |

### NYCMED

Welcome HIV CARE-A (NOMAIL@NOWHERE.COM)

- Change Password
- Update Profile

Logout

Once you have updated your profile, Click on "HIV Care Status Report".

### HEALTH ALERT NETWORK

The Health Alert Network (HAN) contains public health information for medical providers, including: up-to-date health alert information delivered to your inbox and archived on the web, an online document library on public health topics, and an online community to exchange information and ideas with your colleagues. All medical providers in New York City may access the HAN.

Go to HAN O Join HAN Unsubscribe HAN

### APPLICATIONS

### Agency Services

- EVERS Electronic Vital Events Registration System
- Dog Licensing Application
- DOHMH Site Locator
- DOHMH Site Locator Animal Services
- DOHMH Site Locator Child Care Locator
- DOHMH Site Locator Farmers Market
- DOHMH Site Locator Hepatitis
- DOHMH Site Locator NYC Condoms
- · DOHMH Site Locator Ryan White Services
- DOHMH Site Locator Seasonal Influenza
- Secure File Transfer Service
- Water Tank

### **Community Services**

- · Apply for Food Protection Course
- Childcare Connect
- · Environmental Data Exchange Network
- Epi Query
- · Group Child Care and Summer Camp Orientation
- · Health Academy Training Courses
- Health Research Training Program
- Healthy Start Brooklyn
- Local Law 37
- NYC Condom Order Form
- NYC Pesticide Use Reporting System
- · WTC Health Registry

#### **Provider Services**

- Levels of Service (LOS)
- EVERS Training Application
- · City Health Information (CHI) Subscription
- Immunization Facilities Registration
- Disease Reporting Central
- · Early Intervention Transportation Provider eBilling
- Electronic System for HIV/AIDS Reporting & Evaluation (eSHARE)

HIV Care Status Report

- Mental Health Provider Portal
- Mental Health Maven System
- · Public Health Emergency Response Network
- · Public Health Emergency Response Network Auxiliary Distribution

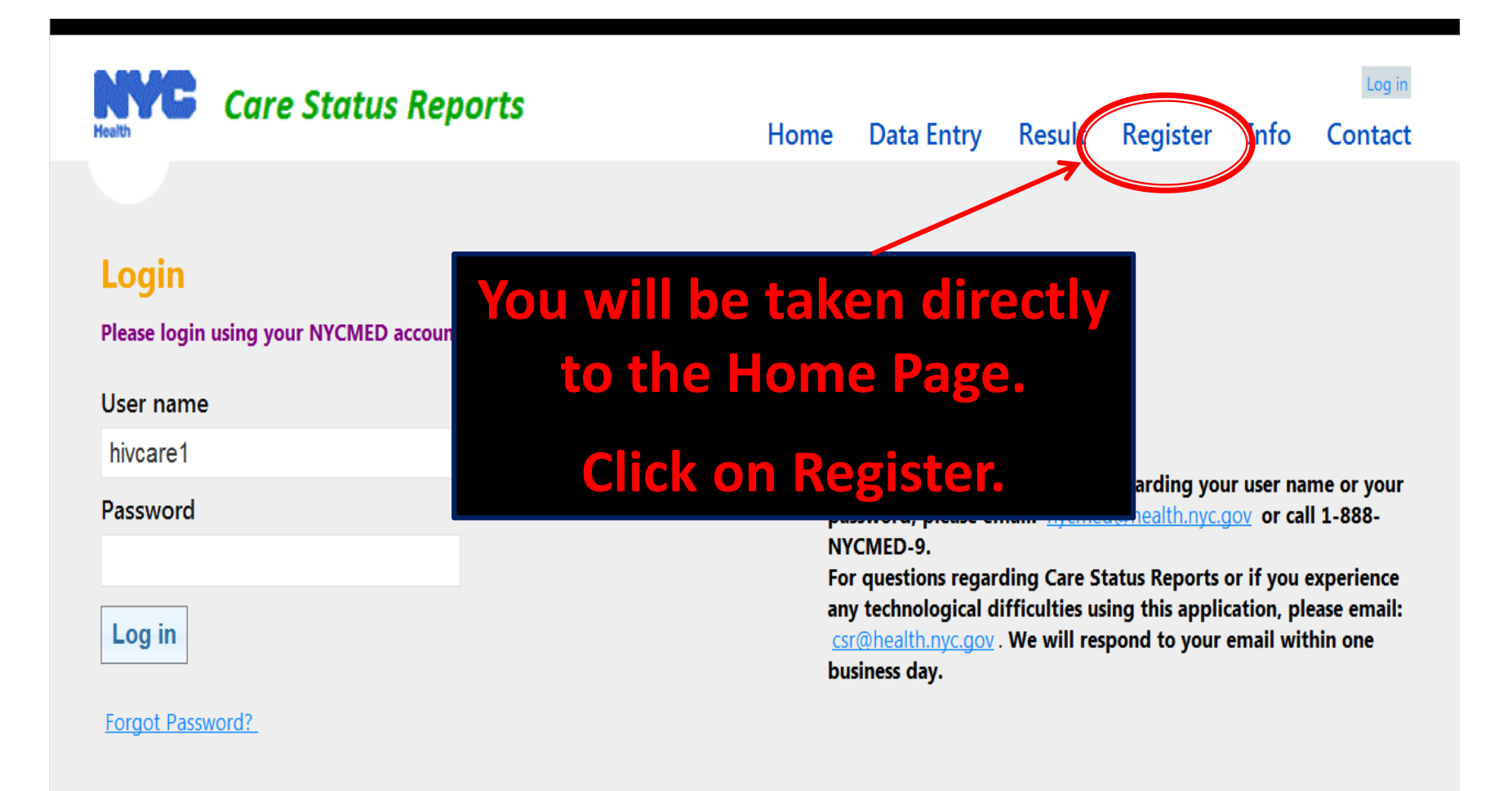

© 2014 - NYC Department of Health & Mental Hygiene, BHIV HIV Epidemiology and Field Services Program, Care Status Reports

v1.0.4

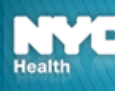

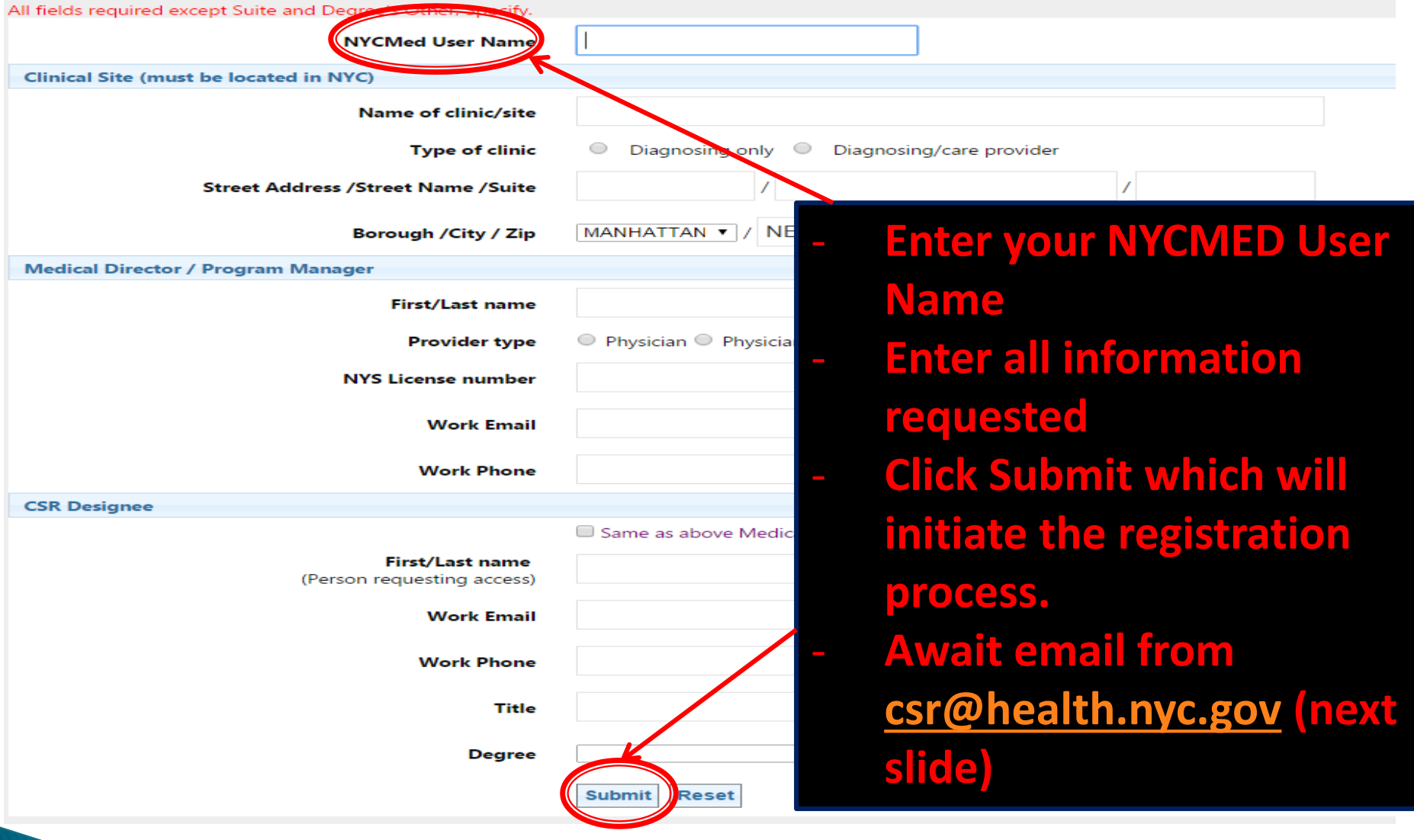

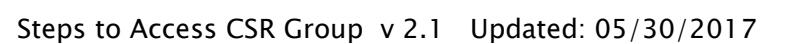

To CSR Designee,

We have received your request for access to NYCMED HIV Care Status Reports and to become the NYCMED HIV CSR Designee for your facility. In order to complete the processing of your request to access HIV CSR as your site's CSR Designee, please

Review the *CSR Security Use Policy form* (attached) - this document describes security terms, conditions and responsibilities to which participating facilities must agree in order to use the HIV CSR system.

Complete and submit the *CSR Agreement and Affiliates* form (attached) – this is **required** to complete the CSR registration process.

Upon recipient and review of the CSR Agreement and Affiliates form, a second and final email will be sent that your request for access has been completed.

Sincerely, HIV Care Status Unit Bureau of HIV/AIDS Prevention and Control New York City Department of Health and Mental Hygiene csr@health.nyc.gov

### Once you receive this email, please follow instructions as outlined.

9